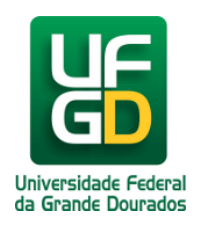

# Manutenção - Gerar Ordem de Serviço -Aguardando Visita

Ajuda > SIPAC - Patrimônio, Administração e Contratos > Infraestrutura

http://ajuda.ufgd.edu.br/artigo/591

| Sistema            | SIPAC             |
|--------------------|-------------------|
| Módulo             | Infraestrutura    |
| Perfil             | GESTOR MANUTENÇÃO |
| Última Atualização | 27/02/2019        |

Acesse : SIPAC Módulos Infraestrutura Manutenção Execução de Serviço Aguardando Visita

| SISTEMA DE INFRAESTRUTURA                                                                                                    |           |            |                                                                                                    |                                                                                                    |                                                                     |
|----------------------------------------------------------------------------------------------------|-----------|------------|----------------------------------------------------------------------------------------------------|----------------------------------------------------------------------------------------------------|---------------------------------------------------------------------|
|                                                                                                    |           |            |                                                                                                    |                                                                                                    |                                                                     |
| Requisições Parecer Técnico/Avalia                                                                                                    | ção Obras | Manutenção | Orçamento                                                                                                    | Conservação                                                                                                    | Cadastros                                                           |
| <ul> <li>Requisições</li> <li>Analisar Requisição</li> <li>Finalizar Requisição de Manutenção</li> <li>Requisições de Material</li> <li>Acompanhar Enviadas</li> <li>Alterar</li> <li>Alterar Destino da Requisição</li> <li>Cadastrar</li> <li>Consultar por Número e Ano</li> <li>Informar Suprimento de Fundos</li> <li>Requisições em Registro de Preços</li> <li>Cadastrar</li> <li>Cadastrar</li> <li>Cadastrar</li> <li>Cadastrar</li> <li>Cadastrar</li> <li>Cadastrar</li> <li>Cadastrar</li> <li>Cadastrar</li> <li>Cadastrar</li> <li>Cadastrar</li> <li>Cadastrar</li> </ul> |           | Hanatençav | <ul> <li>Ordens de Ser</li> <li>Consultar Ord</li> <li>Execução de S</li> <li>Aguardando V</li> <li>Em Rota Visita</li> <li>Aguardando p</li> <li>Pedido de mat</li> <li>Receber Mater</li> <li>Material Recet</li> <li>Manutenção por</li> <li>Manutenção se o</li> <li>Manutenção se o</li> <li>Requisições Pe</li> <li>Requisições por L</li> <li>Serviços por L</li> <li>Desempenho o</li> <li>Relatório pela</li> </ul> | viço<br>em de Serviço<br>isita (2)<br>(2)<br>edido de material<br>erial realizado (2<br>ial<br>bido (0)<br>or Grupo de Trabi<br>de uma Unidade<br>m Serviço<br>endentes<br>guardando Execu<br>anutenção<br>Unidade<br>de Serviços por P<br>esponsável<br>Quantidade Exec | 2<br>2<br>1 (1)<br>2)<br>alho<br>ção<br>Período<br>sutada por Divis |

A ordem de serviço é gerada a partir de uma requisição de manutenção. Para filtrar a busca, marque uma das opções(1), preencha com o valor desejado e clique em buscar(2).

Na lista de requisições marque a requisição para gerar a ordem de serviço(3). Depois de marcar clique em continuar(4).

#### INFRA ESTRUTURA > AGUARDANDO VISITA

Através dessa funcionalidade é possível buscar por requisições de manutenção, visando detalhar a execução do serviço da mesm

|                                         |            |                                                                                                    | Buscar Requisições                           |                              |
|-----------------------------------------|------------|----------------------------------------------------------------------------------------------------|----------------------------------------------|------------------------------|
|                                         |            | Número/Ano da<br>Requisição:                                                                            | 0 / 2019                                     |                              |
|                                         | 5          | Período da<br>Requisição:                                                                               | a                                            |                              |
|                                         |            |                                                                                                    |                                              |                              |
|                                         |            |                                                                                                    | 🖶 🚞 10 - Viário                              | icações                      |
|                                         |            |                                                                                                    |                                              | layoes                       |
|                                         |            | Tipo de Serviço:                                                                                        | 😠 🧰 13 - Instalações Hidráulicas e Sanitária | S                            |
|                                         |            |                                                                                                    |                                              |                              |
|                                         |            |                                                                                                    |                                              |                              |
|                                         |            |                                                                                                    |                                              |                              |
|                                         |            | — Categoria                                                                                             |                                              |                              |
|                                         |            | Profissional:                                                                                           | SELECIONE                                    | ~                            |
|                                         |            | Profissional:                                                                                           |                                              |                              |
|                                         |            |                                                                                                    | 2 Buscar Cancelar                            |                              |
|                                         |            | Re Ca                                                                                                   | rar Cónia 🚽 Evibir Pequisições Filhas 🧳      | · Ocultar Pequisições Filhas |
|                                         |            | <b>.</b>                                                                                                | LISTA DE REQUISIÇÕES                         |                              |
| Todas                                   |            | Deserte                                                                                                 |                                              | Unidada Dominidada           |
|                                         | Numero/And | Descrição                                                                                               |                                              | Unidade Requisitante         |
|                                         | 3 9/2019   | INSTALAR REFLETORES Seção de Manutenção de Bens Imove<br>(11.01.03.33.05.02)                            |                                              |                              |
|                                         | 8/2019     | VERIFICAR PROBLEMA COM AS LÂMPADAS DO CORREDOR Seção de Manutenção de Bens Imove<br>(11.01.03.33.05.02) |                                              |                              |
| Pag. 1 v<br>2 Registro(s) Encontrado(s) |            |                                                                                                    |                                              |                              |
| 4 Continuar >>                          |            |                                                                                                    |                                              |                              |
|                                         |            |                                                                                                    | Infra Estrutura                              |                              |

Selecione o campo tercerizado(1), escolha o contrato de serviço que será utilizado(2), selecione o executante do serviço(3), marque a categoria profissional do executante(4), e depois de tudo preenchido clique em inserir(5). Busque o nome do técnico responsável pela vistoria dessa ordem de serviço(6), e clique em cadastrar(7).

#### INFRA ESTRUTURA > AGUARDANDO VISITA

| Nesta página são inseridos os e        | executantes e os dados do servi | iço a ser realizado.            |                                                  |  |  |
|----------------------------------------|---------------------------------|---------------------------------|--------------------------------------------------|--|--|
|                                        |                                 | Dados da Ordem de Serviço       |                                                  |  |  |
| LISTA DE REQUISIÇÕES A                 | SSOCIADAS AO SERVIÇO            |                                 |                                                  |  |  |
| Número/Ano Descrição                   |                                 |                                 | Unidade Requisitante                             |  |  |
| 9/2019 INSTALAR REF                    | LETORES                         | ]                               | Seção de Manutenção de Be<br>(11.01.03.33.05.02) |  |  |
| Executantes                            | <b></b>                         | 7                               |                                                  |  |  |
| Tipo de Servidor: 🕯                    | O OUTROS SERVIDORES             | ) TERCERIZADO ○ UFGD            | ~                                                |  |  |
| Contrato de Mão de Obra: 🕯             |                                 |                                 | <b></b> ∠_2                                      |  |  |
| Executante: *                          | ELIAS ELETRICISTA - ELETRIC     | CISTA 🗸 🤇 3                     | N                                                |  |  |
| Categorias Profissionais: 🖈            |                                 |                                 |                                                  |  |  |
|                                        |                                 | ✓ ELETRICISTA 4                 |                                                  |  |  |
|                                        | MANUTENÇÃO DE GMG               |                                 | Пмо                                              |  |  |
|                                        |                                 | OPERADOR DE MAQUIN              |                                                  |  |  |
|                                        |                                 | 🗌 REFRIGERAÇÃO                  |                                                  |  |  |
|                                        |                                 | Soldador                        |                                                  |  |  |
|                                        | Inserir 5                       |                                 |                                                  |  |  |
|                                        |                                 | 🞯: Remover Executante           |                                                  |  |  |
| Executante(s) Inserid                  | o(s)                            |                                 |                                                  |  |  |
| Siape Nome                             |                                 | Categorias Profission           | ais                                              |  |  |
| - ELIAS ELETRICISTA ELETRICISTA        |                                 |                                 |                                                  |  |  |
| Manager                                |                                 | Qte Horas - Quantidade de Horas |                                                  |  |  |
| VISTORIA                               |                                 |                                 |                                                  |  |  |
| Tecnico Responsavei: *                 |                                 | Codestant 2 Consulty            |                                                  |  |  |
| Cadastrar                              |                                 |                                 |                                                  |  |  |
| * Campos de preenchimento obrigatório. |                                 |                                 |                                                  |  |  |
|                                        |                                 | Infra Estrutura                 |                                                  |  |  |

Será exibido uma mensagem de sucesso(1).

Para imprimir a ordem de serviço, marque a caixa de seleção correspondente a ordem de serviço(2) e clique em inprimir selecionadas(3).

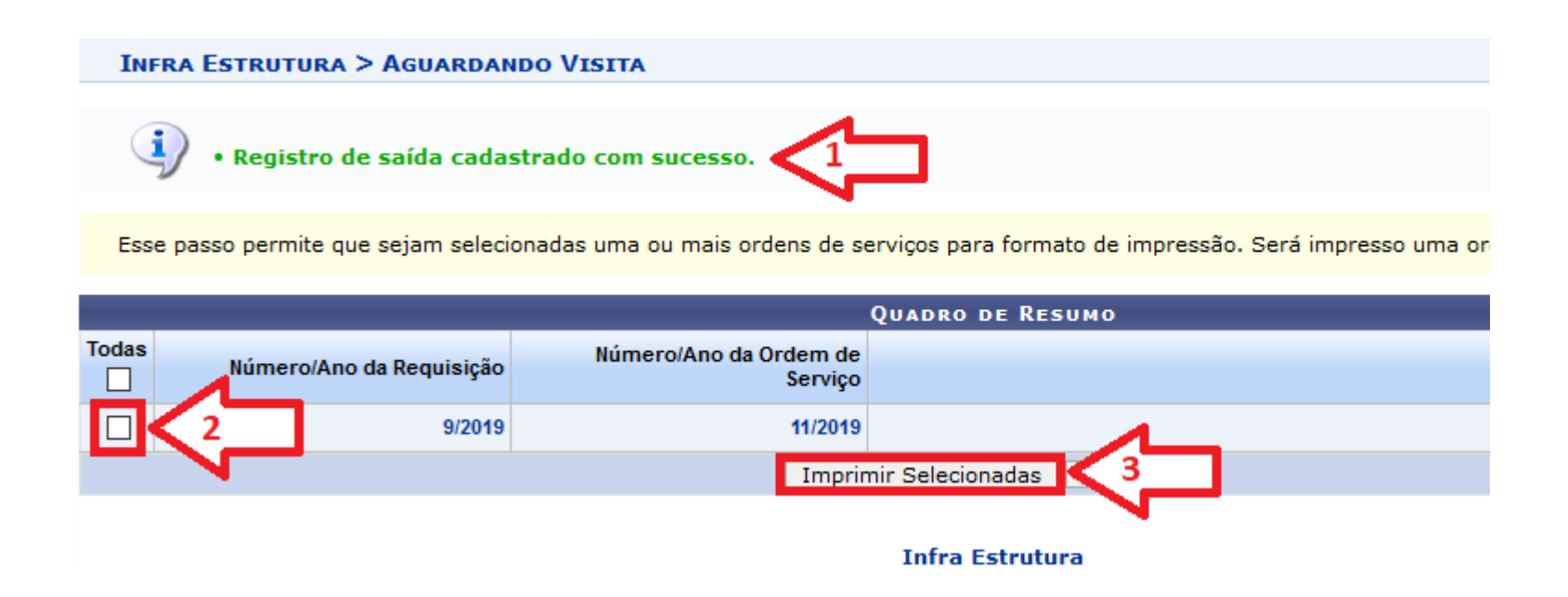

Segue o modelo da ordem de serviço.

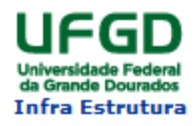

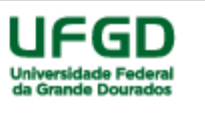

#### SISTEMA DE INFRAESTRUTURA DIRETORIA DE MANUTENÇÃO E INSTALAÇÕES FÍSICAS - DIMAN Data de Cadastro 11/01/2019 - DATA DE CONCLUSÃO:

# 1º ETAPA : DIAGNOSTICO/ LEVANTAMENTO DE MATERIAIS - OS Nº: 12 Dados da Prestadora Dados da Solicitação Empresa Nome Solicitante: Tecnico responsável: Tecnico responsável:

| Processo: 23005.3557/2014-61                  | Telefone para Contato: 67 34110000                        |
|-----------------------------------------------|-----------------------------------------------------------|
| Data do Recebimento//                         | Setor Solicitante: Seção de Manutenção de Bens<br>Imoveis |
|                                               | Local: Corredor entre os blocos A e B                     |
|                                               | Ambiente: Corredor                                        |
| Assinatura e carimbo do encarregado/preposto: | Periodo para Prestação do serviço: Das 07:00 as<br>19:00  |

### serviços Solicitados

Instalações Elétricas e Telecomunicações > Elétrica > Rede Elétrica (11.01.03) TERCERIZADO ELIAS ELETRICISTA

ELETRICISTA

## Levantamento do Material e Diagnostico

Funcionarios da empresa que efetuaram o Levantamento(Nome Completo)